# UNIVERSIDAD TECNOLÓGICA NACIONAL – FACULTAD REGIONAL ROSARIO

### Integración IV

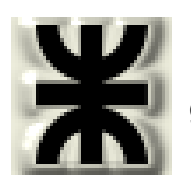

Trabajo práctico Nº 4: Estimación de propiedades termodinámicas y generación de curvas de equilibrio con HYSYS. Uso de Spreadsheets

Generación de tablas de propiedades y curvas de equilibrio L-V.

## 1. Manejo de la Utility: Property Table de HYSYS.

Ésta permite examinar tendencias de propiedades de la variable dependiente sobre un rango de variación de la variable independiente, en formato tabular y gráfico.

Se propone estimar la Capacidad calorífica molar y la Densidad del Benceno como función de la temperatura utilizando la herramienta "*Utilities*".

Sugerencia: Seleccionar el paquete termodinámico WILSON con modelo de vapor SRK (no ideal).

Condiciones de la corriente:

Componente: Benceno, Temperatura: 200 °F, Presión: 300 psia, Flujo Másico: 1000 lb/hr

| > Benceno                                                                                                    |                                                                                                    |                                                                                         |
|----------------------------------------------------------------------------------------------------|----------------------------------------------------------------------------------------------------|-----------------------------------------------------------------------------------------|
| Worksheet       Stream Name         Conditions       Properties         Properties       Pressure [bar]         Composition       Molar Flow [kgmole/h]         K Value       Std Ideal Liq Vol Flow [m3/h]         User Variables       Molar Enthalpy [kcal/kgmole]         Notes       Molar Entropy [kJ/kgmole-C]         Cost Parameters       Heat Flow [kcal/h]         Vorksheet       Attachments         Delete       Define from Other S | Benceno           0.0000           93.33           6.895           453.6           3.543e+004           40.16           1.413e+004           -61.54           6.407e+006           40.13 | Benceno Composition Basis Mole Fractions Composition Controls Erase Normalize Cancel OK |

Una vez especificadas las condiciones de la corriente, nos queda:

En primer lugar, se debe seleccionar: *Tools*  $\rightarrow$  *Utilities*. Dentro de la lista de utilidades disponibles seleccionar "Property Table" y hacer clic en el botón "*Add Utility*".

Nombramos como Capacidad calorifica molar a dicha tabla de propiedades.

Es necesario indicar la corriente objeto de simulación. Esto se realiza presionando el botón *Select Stream*  $\rightarrow$  *Benceno*.

| Tools Window Help           |                           |                          |                |
|-----------------------------|---------------------------|--------------------------|----------------|
| workbooks Ctrl+W            | T Available Litilities    |                          |                |
| -O <sup>™</sup> PFDs Ctrl+P | Available offitties       |                          |                |
| Summarijes                  |                           | Depressuring - Dynami    | cs 🔨           |
| I Utilities Ctrl+U          |                           | Derivative Utility       | _              |
| <u>R</u> eports Ctrl+R      |                           | Envelope Utility         |                |
| 💋 Databook Ctrl+D           |                           | Hydrate Formation Utili  | ty 👝           |
| Eace Plates Ctrl+F          |                           | Master Phase Envelop     | el             |
| DCS                         |                           | Parametric Utility       |                |
|                             |                           | Production Allocation L  | Jtil 🗏 🛛       |
| Control Manager             |                           | Property Balance Utility | <u> </u>       |
| Recycle Assistant           |                           | Property Lable           |                |
| Dupania Drafilina Taal      |                           | User Property            | ~              |
| Dynamic Proniing Tool       |                           | Ju reissi                |                |
| Script Manager              | ⊻iew Utility              | <u>A</u> dd Utility      |                |
| Macro Language Editor       |                           | L                        |                |
|                             | <u>D</u> elete Utility    |                          |                |
| Case Security               |                           |                          |                |
|                             |                           |                          |                |
| Aspen Icarus 🔹 🕨            |                           |                          |                |
| Correlation Manager         |                           |                          |                |
| Case Collaboration          | Select Process Stre       | a <b>n</b>               | X              |
| T Droporty Table: Capacida  | d calorifica molar        |                          |                |
| п эторенту тарке, сарасная  |                           |                          | ОК             |
| Design <u>N</u> ame         | apacidad calorifica molar |                          | -Object Filter |
| Connections                 |                           | Calcul Channel           | • All          |
| Dep. Prop                   |                           | Select Stream            | C Streams      |
| NotesIndepender             | nt Variables              |                          | C UnitOps      |
| Variable 1                  | Temperature Variable 2    | Pressure                 | C Logicals     |
| Mode                        | Incremental Mode          | Incremental              | C Custom       |
| Lower Bou                   | nd 1 100.0 C Lower Bound  | 100.0 kPa                | Custom         |
| Upper Bou                   | nd 200.0 C Upper Bound    | 200.0 kPa                |                |
| # of Incren                 | nents   10  # of Incremer | nts 10                   | Disconnect     |
|                             |                           |                          |                |
|                             |                           |                          | <u>U</u> ancel |
| Design Performance Dyna     | mics                      |                          |                |
|                             | Requires a Stream         |                          |                |
| Delete                      | Calculate                 | Ignored                  |                |

Especificar como Variable Independiente 1: Pressure y modo: State.

El "*Mode*" determina si se quiere declarar los valores actuales o usar un rango de valores dentro de los límites superior e inferior especificados.

| 👫 Property Table                            | : Capacio       | lad calo                         | orifica molar                                                                                    |                                                     |                      |                                                                       |
|---------------------------------------------|-----------------|----------------------------------|--------------------------------------------------------------------------------------------------|-----------------------------------------------------|----------------------|-----------------------------------------------------------------------|
| Design<br>Connections<br>Dep. Prop<br>Notes | Name<br>Stream  | Capacid<br>Bencend<br>dent Varia | lad calorifica molar<br>o<br>ables<br>Pressure<br>State<br>alues<br>20.68 bar<br><empty></empty> | Variable<br>Mode<br>Lower B<br>Upper B<br># of Incr | 2<br>ound<br>rements | lect Stream<br>Temperature<br>Incremental<br>10.00 C<br>204.4 C<br>10 |
| Design Perform                              | iance <u>Dy</u> | namics                           |                                                                                                  |                                                     |                      |                                                                       |
| Delete                                      |                 | UNKNOW                           | Calc <u>u</u> late                                                                               |                                                     |                      | Ignored                                                               |

Luego ingresar como State Value el valor de 300 psia.

Se puede ingresar mas de un valor para State values si se desea, obteniéndose curvas paramétricas.

A continuación fijar la Variable Independiente 2: Temperatura, *Mode* como incremental y luego fijar el Limite inferior (*Lower bound*) como 50 °F, el límite superior (*Uper Bound*) como 400 °F, y número de incrementos como 10.

Para especificar la Capacidad calorifica molar, hacer clic "*Dep. Prop*", y luego en "*Add*". Bajo la columna "*Variable*" de la ventana que se abre seleccionar "*Molar Heat capacity*" y hacer clic en "*OK*".

Del mismo modo, se agrega la propiedad "Molar Density".

Finalmente al hacer clic en el botón "*Calculate*", se efectúan los cálculos y la barra inferior se torna de color verde.

| ቶ Property Table: Capacidad calorifica molar                                                                                                    |                                                                                                    |                                                     |
|----------------------------------------------------------------------------------------------------|----------------------------------------------------------------------------------------------------|-----------------------------------------------------|
| Design     Dependent Properties       Connections     Dep. Prop       Notes     Image: Connection of the second second secon | <u>E</u> dit                                                                                                    |                                                     |
| Design Performance Dynamics<br>Unknown Dependent Property<br>Delete Calculate                                                                                                    | Variable Navigator         Variable Variable Specifics         Mass Lower Heating `∧         Molar Density         Molar Entropy         Molar Entropy         Molar Flow         Molar Volume         Molar Volume         Molecular Weight         Partial Pressure CO2         Phase Actual Gas Flc         Phase Actual Volume         Phase Comp Mass Fli         Phase Comp Mass Fli         Phase Comp Mass Fli         Phase Comp Mass Fli         Phase Comp Mass Fli         Phase Comp Molar Fli         Description       Molar Heat Capacity | All/Single<br>Single<br>All<br>Lancel<br><u>D</u> K |

| T Property Table:                           | Capacidad calorifica molar                                   |                          |
|---------------------------------------------|--------------------------------------------------------------|--------------------------|
| Design<br>Connections<br>Dep. Prop<br>Notes | Dependent Properties<br>Molar Heat Capacity<br>Molar Density | Edit                     |
| Design Performa                             | ince Dynamics                                                | ,                        |
|                                             | Calculate                                                    |                          |
| Delete                                      | Calc <u>u</u> late                                           | <u>∏</u> <u>I</u> gnored |

| IT Property Table                           | : Capacidad calorifica molar                                 |                                               |
|---------------------------------------------|--------------------------------------------------------------|-----------------------------------------------|
| Design<br>Connections<br>Dep. Prop<br>Notes | Dependent Properties<br>Molar Heat Capacity<br>Molar Density | <u>E</u> dit<br><u>A</u> dd<br><u>D</u> elete |
| Design Perform                              | hance Dynamics                                               |                                               |
| Delete                                      | Calcylate                                                    | 🗖 Ignored                                     |

En la pestaña "Performance", los resultados pueden visualizarse haciendo clic en "Table" o "Plot".

| 💐 probl2 - HYSYS 3.2 - [Property Table: Capacidad calorifica molar] |                   |                     |           |                                      |                              |                                   |                   |
|---------------------------------------------------------------------|-------------------|---------------------|-----------|--------------------------------------|------------------------------|-----------------------------------|-------------------|
| 👖 File Edit Simulation                                              | Flowsheet Tool    | s Window Hel;       | p         |                                      |                              |                                   | - 8 ×             |
| D 🛩 🖬 🕂 🖽                                                           | ា អ ឌ្រុំ 🗖       | $\sim \sim$         | 1097 1097 | 🔺 🌺                                  | E                            | nvironment: Case (<br>Mode: Stead | Main)<br>y State  |
| Performance                                                         | Results           |                     | 1         |                                      |                              |                                   | ]                 |
| Table                                                               | Pressure<br>[bar] | l emperature<br>[C] | Phases    | Molar Heat Capacity<br>[kJ/kgmole-C] | Molar Density<br>[kgmole/m3] |                                   |                   |
| Plots                                                               | 20.68             | 10.00               | L         | 121.540                              | 11.3901                      |                                   |                   |
|                                                                     | 20.68             | 29.44               | L         | 127.504                              | 11.1272                      |                                   |                   |
|                                                                     | 20.68             | 48.89               | L         | 133.479                              | 10.8587                      |                                   |                   |
|                                                                     | 20.68             | 68.33               | L         | 139.506                              | 10.5834                      |                                   |                   |
|                                                                     | 20.68             | 87.78               | L         | 145.638                              | 10.3000                      |                                   |                   |
|                                                                     | 20.68             | 107.2               | L         | 151.948                              | 10.0066                      |                                   |                   |
|                                                                     | 20.68             | 126.7               | L         | 158.540                              | 9.70079                      |                                   |                   |
|                                                                     | 20.68             | 146.1               | L         | 165.562                              | 9.37926                      |                                   |                   |
|                                                                     | 20.68             | 165.6               | L         | 173.243                              | 9.03721                      |                                   |                   |
|                                                                     | 20.68             | 160.0               | L L       | 101.301                              | 0.00/03                      |                                   |                   |
|                                                                     | 20.00             | 204.4               | L         | 132.331                              | 0.20015                      |                                   |                   |
|                                                                     |                   |                     |           |                                      |                              |                                   |                   |
|                                                                     |                   |                     |           |                                      |                              |                                   |                   |
|                                                                     |                   |                     |           |                                      |                              |                                   |                   |
|                                                                     | J                 |                     |           | 1                                    |                              |                                   |                   |
|                                                                     |                   |                     |           |                                      |                              |                                   |                   |
| Design Performan                                                    | ce Dynamics       |                     |           |                                      |                              |                                   |                   |
|                                                                     |                   |                     |           | OK                                   |                              |                                   |                   |
|                                                                     | ſ                 |                     | 1         |                                      |                              |                                   |                   |
| Delete                                                              |                   | Calc <u>u</u> late  |           |                                      |                              |                                   | l <u>I</u> gnored |
|                                                                     | Completed.        |                     |           |                                      |                              |                                   |                   |
|                                                                     |                   |                     |           |                                      |                              |                                   | ▲ ▼               |

| T Property Table: Capacidad calorifica molar                                                                                                    |                                                                                                    |
|----------------------------------------------------------------------------------------------------|----------------------------------------------------------------------------------------------------|
| Performance       Y Variable       1s         Table       Molar Heat Capacity       1s         Molar Density       X Variable       X Variable                                                                                                    | res<br>t Independent Variable<br>Pressure<br>ariable<br>id Independent Variable<br>Temperature<br>⊻iew Plot                                                                                                    |
| Design Performance Dynamics                                                                                                    |                                                                                                    |
| Delete                                                                                                    | Ignored                                                                                                    |
| Marco Property Plot: Capacidad calorifica 💶 🗖                                                                                                    |                                                                                                    |
| Working the second second seco | Conjunction of the second second seco |

Las gráficas se pueden imprimir haciendo clic con el botón derecho del mouse sobre la gráfica  $\rightarrow$  *"Print Plot"*.

Para generar un reporte sobre la tabla de propiedades hacer un clic sobre el botón *Tools*  $\rightarrow$  *Reports*.

| То            | ols Window                                                                                      | Help                                   |                |                                                                                   |
|---------------|-------------------------------------------------------------------------------------------------|----------------------------------------|----------------|-----------------------------------------------------------------------------------|
| <b>.</b><br>0 | <u>W</u> orkbooks<br>PFDs                                                                       | Ctrl+W<br>Ctrl+P                       | Report Manager |                                                                                   |
| IT            | Summar <u>i</u> es<br>Utilities<br><u>R</u> eports                                              | Ctrl+U<br>Ctrl+R                       |                | Printing       Dreate       Printing       Brint       Folit         Text to File |
| Ű,            | Databook<br>Eace Plates<br>DCS                                                                  | Ctrl+D<br>Ctrl+F                       |                | Dejete Delimited                                                                  |
|               | Dynamics Ass<br>Control Mana<br>Recycle Assist                                                  | istant Ctrl+Y<br>ger<br>tant           |                | Format/Layout<br>Print <u>S</u> etup                                              |
|               | Dynamic <u>P</u> rofi<br>Sn <u>a</u> pshot Mar<br><u>S</u> cript Manage<br><u>M</u> acro Langua | ling Tool<br>nager<br>er<br>age Editor |                |                                                                                   |
| ß             | <u>C</u> ase Security<br>Ec <u>h</u> o ID                                                       | ·                                      |                |                                                                                   |

Hacer clic en Create, y dar un nombre al reporte. Luego presionar el botón Insert datasheet.

| 🕺 Report Bu         | ilder Re        | porte Ejercicio 3 |                  |            |                                                            |
|---------------------|-----------------|-------------------|------------------|------------|------------------------------------------------------------|
| Report <u>N</u> ame | Reparte<br>eels |                   | Si               | ze: OPoges | Printing<br><u>Piint</u><br>Text to <u>File</u><br>Preview |
| [risert Data        | sheet           | Edit Datasheet    | Eemove Datasheet | * *        | Format/Layout<br>Print Setup                               |

Seleccionar la tabla de propiedades que se creó previamente y luego "Add" al reporte.

| Select Datablocks for Datasheet                                                                                                    |                                                            |
|----------------------------------------------------------------------------------------------------|------------------------------------------------------------|
| Source for Datablocks <ul> <li>Pick a Specific Object by Name</li> <li>Pick All Objects of a Given T.</li> </ul> Elowsheets         Objects           Case         (Main)           Alimentacion         C UnitO           Logacidad calorifica molar         C UnitO           FeederBlock_Alimentacion         C Utilitie           ProductBlock_Alimentacion         C Assay           Other         C usto | Available Datablocks  Add  Add  Add  Add  Add  Add  Add  A |

| Report Builder - Reporte                                                  |                                                                        |
|---------------------------------------------------------------------------|------------------------------------------------------------------------|
| Report Name Reporte Size: 1 Page                                          | 45                                                                     |
| Report Datasheets                                                         | Printing                                                               |
| Capacidad calorifica molar (Property Table): Ind. Prop, Table, Properties | <u>Print</u><br>Text to <u>File</u><br>✓ Delimited<br>Pre <u>v</u> iew |
| Insert Datasheet Edit Datasheet <u>R</u> emove Datasheet 🔊 📎              | Format/Layout<br>Print <u>S</u> etup                                   |

Una vista preliminar del informe se puede observar presionando el botón "*Preview*" en la ventana "*Report Buider*":

| Ŀ            | 0                             |                        |             |             | Case Nane:       | E SDocuments an  | d Sellings |              |                 |
|--------------|-------------------------------|------------------------|-------------|-------------|------------------|------------------|------------|--------------|-----------------|
| 3            | HYPROTICH                     | cayay, Ai              | ena         |             | uni sei:         | Riteración 1. au | สาง        |              |                 |
| ÷            | LIPSBORNE BURFATTER           | CALADA                 |             |             | Date/Time :      | Dan Jul 29 10:05 | 012007     |              |                 |
| -            |                               |                        |             |             |                  |                  |            |              |                 |
| 1            | Stream: A                     | limentad               | ion         |             | Ρ                | roperty Ta       | ole: C     | apacidad ca  | alorifica molar |
| 9<br>10      |                               |                        |             | IND         | EPEN DENT VAR AS | BL EC            |            |              |                 |
| 11           | warable 1: Messure            |                        |             |             |                  |                  | MD4        | e: csale     |                 |
| 12           |                               |                        |             |             |                  |                  |            |              |                 |
| 13           | V                             | alable 2: Te           | aperature   |             |                  |                  | Mole       | e: Inciental |                 |
| 14           | Lower Bound :                 |                        | 10.000 ° Up | per llound: |                  | 204.40*          | No. of h   | naciiciila:  | 10 *            |
| 16           |                               |                        |             |             | TABLE            |                  |            |              |                 |
| 17<br>18     |                               |                        |             |             | Re with          |                  |            |              |                 |
| TP           | PTCS SLIC                     | тетар                  | eranre      | there       | ua a             | гнеаі сарасну    |            | noia         | n bensi ij      |
| Я            | kPa                           |                        | c           |             | 4                | likgmale-C)      |            | kan          | nale In 2)      |
| 21           | 2068                          | ļ                      | 10.00       | L           |                  |                  | 121.5      |              | 11.39           |
| 1            | 3069                          |                        | 29.44       | L L         | _                |                  | 121.6      |              | 11.12           |
| 22           | 2,66                          |                        | 10.00       | <u> </u>    | _                |                  | 155.5      |              | 1020            |
|              | 3069                          |                        | 97,79       | L L         |                  |                  | 146.6      |              | 10.30           |
| 35           | 2068                          | 1                      | 107.2       | ī           |                  |                  | 151.9      |              | 1001            |
| 2            | 2068                          | i                      | 1257        | L           |                  |                  | 158.5      |              | 5.701           |
| 28           | 2068                          |                        | 146.1       | L           |                  |                  | 165.6      |              | 9.379           |
| ъ            | 3065                          |                        | 195.5       | L           |                  |                  | Π3.2       |              | 5.051           |
| 20           | 3069                          |                        | 1961        | L           |                  |                  | 192.0      |              | 9.991           |
| 31           | 2068                          |                        | 204.4       | L           |                  |                  | 192.3      |              | 8.255           |
| 22           |                               |                        |             |             | PROPERTIES       |                  |            |              |                 |
| 34           |                               |                        | 0 ae rai    |             | Lieuki Phase     |                  |            |              |                 |
| 25           | Vapour/Phare Rection          |                        |             | 0000        | 1,0000           |                  |            |              |                 |
| 35           | Traceata :                    | <b>K</b> 2)            |             | 93.33*      | 98.33            |                  |            |              |                 |
| 2            | PRESSUE :                     | \$13)                  |             | 689.5.      | 665.5            |                  |            |              |                 |
| 20           | Molar Flow                    | (ign dellý             |             | 5.907       | 6.907            |                  |            |              |                 |
| 39           | Mass Flow                     | 4019                   |             | 4536*       | 453.6            |                  |            |              |                 |
| •            | Child Cailling Viol Flows     | (n 317)                | 5000        | 1.5142      | 0.51+2           |                  | -+         |              |                 |
| +1           | Mora Enhang                   | esterninges<br>delaket | 5.310       | 765.6       | 750.6            |                  |            |              |                 |
| 4            | Molor Enlosy 4                | Warede-Co              |             | 130.2       | -120.2           |                  | -+         |              |                 |
| ++           | Mass Enlogy                   | (k)/ba-C)              |             | 1.568       | -1.668           |                  |            |              |                 |
| -6           | Heal Now                      | \$-JIT                 | 3.633       |             | 3.432:+005       |                  |            |              |                 |
| <b>4</b> 5   | Molar Dencily                 | ág maleire 2           |             | 10.19       | 10.19            |                  |            |              |                 |
| <del>a</del> | Mass Densily                  | (gin 3                 |             | 795.1       | 796.1            |                  |            |              |                 |
| *            | Chi kie al Lig Marr Pervil (r | tain 2                 |             | M22         | 663.2            |                  | _          |              |                 |
| 0            | Lia Mass Density as Ski Com   | d ¢ain3                |             | 8829        | 882.9            |                  | -+         |              |                 |
| 3            | Mana Haaldanaadh              | del de Ch              |             | 1.000       | 1,667            |                  | -+         |              |                 |
| 2            | Themal Conjuctivity           | (Win-K)                |             | 1130        | 0,1130           |                  |            |              |                 |
| 50           | Viscosily                     | (12)                   |             | 12708       | 0.2708           |                  |            |              |                 |
| 54           | Surface Tension               | (lane/an)              |             | 19.13       | 19.13            |                  |            |              |                 |
| 55           | Mole cular Weight             |                        |             | 78.11       | 78.11            |                  |            |              |                 |
| <b>3</b> 5   | Z Fector                      |                        | 2.230       | e-002       | 3.220+-002       |                  |            |              |                 |
| 57           | Mole Frac (Tenzene)           |                        | 1           | .0000.      | 1.0000           |                  |            |              |                 |
| 122          | Mole Free (Telvane)           |                        |             | 100000 *    | 0.0000.0         |                  |            |              | 1               |

### 2. Generación de curva de equilibrio liquido-vapor utilizando una Spreadsheet.

Se propone generar la curva de equilibrio liquido-vapor para la mezcla Etanol-Agua. Para ello comenzar iniciando un caso nuevo que se guardará como "*CURVAS XY-etanol-agua.hsc*".

- a) Crear al lista de componentes: etanol y agua
- b) Seleccionar el paquete de propiedades UNIQUAC para la fase liquida
- c) Seleccionar el paquete SRK para la fase vapor
- d) Introducir los equipos del flowsheet que se muestra en la siguiente figura:

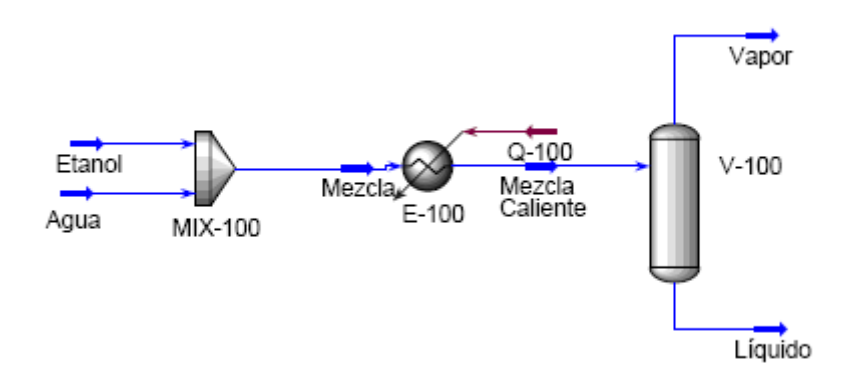

A continuación, introducir dos Spreadsheet u hojas de datos.

La *Spreadsheet* es una herramienta de HYSYS que permite tener acceso total a todas las variables del proceso. Desde aquí se pueden adicionar funciones, fórmulas, operadores lógicos y exportar e importar variables. Todo cambio en el ambiente de simulación se refleja de inmediato en la *Spreadsheet* y viceversa.

Es muy útil para analizar los resultados o la influencia de una variable sobre otra, sin necesidad de abrir varias ventanas de equipos a la vez. Algunas aplicaciones importantes de las *Spreadsheets* son su utilización en operaciones matemáticas que utilizan variables de simulación como por ejemplo conversiones y rendimientos de reactores o costos de equipos.

| Equipo | Sprea     | dsheet          |
|--------|-----------|-----------------|
| Nombre | Presión   |                 |
| Celda  | Contenido | Exportar a      |
| A1     | Presión   |                 |
| A2     | 1.000     |                 |
| B1     | =A2       | Etanol-pressure |
| B2     | =A2       | Agua-pressure   |

| 🛲 Pr                                                          | esión           |                        |              |                                           |
|---------------------------------------------------------------|-----------------|------------------------|--------------|-------------------------------------------|
| Current Cell<br>Variable <u>T</u> ype:<br>B2 Variable:<br>=a2 |                 | <u></u>                | <u> </u>     | E <u>x</u> portable 🔽<br>Angles in: Rad 💌 |
|                                                               | A               | В                      | С            | D 🔺                                       |
| 1                                                             | presion         | 1.000                  |              |                                           |
| 2                                                             | 1.000           | 1 000                  | ]            |                                           |
| 3                                                             |                 | View Associate         | d Object     |                                           |
| 4                                                             |                 | Import Variable        |              |                                           |
| 5                                                             |                 | Export Formula         | a Result 💦 🛌 |                                           |
| 5                                                             |                 | Disconnect Imp         | ort/Export 😽 |                                           |
| /                                                             |                 |                        |              |                                           |
|                                                               | I               |                        |              |                                           |
|                                                               |                 |                        |              |                                           |
|                                                               | Connections Par | ameters Formulas       | _Spreadsheet | Calculation Order es                      |
|                                                               | Delete          | F <u>u</u> nction Help | Spreadsh     | eet Only 🔲 Ignored                        |

| * Select Export for          | cell                                                                                                    |                                                                                                    |                                |                                                                                                    |
|------------------------------|----------------------------------------------------------------------------------------------------|----------------------------------------------------------------------------------------------------|--------------------------------|----------------------------------------------------------------------------------------------------|
| Flowsheet<br>Case (Main)     | <u>O</u> bject<br>Agua<br>Etanol<br>Liquido<br>Mezcla<br>Mezcla caliente<br>Q<br>Vapor<br>E-100<br>MIX-100<br>■<br>Presión | <u>V</u> ariable<br>Phase Thermal Conducti<br>Phase User Property<br>Phase Viscosity<br>Phase Watson K<br>Phase Z Factor<br>pHValue<br>Power<br>Pressure<br>Product Nozzle Elevatior | Variable <u>Specifics</u>      | Object Filter     Object Filter     All     Streams     UnitOps     Logicals     Utilities     ColumnDos |
| Variable <u>D</u> escription | Current Cell<br>Exported To<br>B1 Variable                                                                                 | o: Etanol<br>e: Pressure                                                                                                    | E <u>x</u> portab<br>Angles in | le 🔽<br>Rad 💌                                                                                            |
|                              | A<br>1 presion<br>2 1.000<br>3 4<br>5 6<br>7 8<br>8                                                                        | B                                                                                                    | C                              |                                                                                                    |
|                              | Connections Pa                                                                                                    | arameters Formulas Spr<br>F <u>u</u> nction Help                                                                                                    | Spreadsheet Only               | n Order 🗦 🗍 🦵                                                                                            |

# Spreadsheet Composición

| Equipo | Spreadsheet |                   |  |
|--------|-------------|-------------------|--|
| Nombre | Composición |                   |  |
| Celda  | Contenido   | Exportar a        |  |
| A1     | Etanol      |                   |  |
| A2     | Agua        |                   |  |
| A4     | F           |                   |  |
| B1     | 0.5         |                   |  |
| B2     | =1-B1       |                   |  |
| B4     | 100         |                   |  |
| C1     | =B4*B1      | Etanol-Molar Flow |  |
| C2     | =B4*B2      | Agua-Molar Flow   |  |

| 🛲 C | 🖩 Composición 📃 🗖 🔀                                      |                        |                         |                                          |  |
|-----|----------------------------------------------------------|------------------------|-------------------------|------------------------------------------|--|
|     | irrent Cell<br>Exported To: A<br>C2 Variable: M<br>34*82 | gua<br>olar Flow       | E <u>x</u> por<br>Angle | ttable <b>⊽</b><br>sin: <del>Rad ▼</del> |  |
|     | A                                                        | В                      | C                       | <b>D</b>                                 |  |
| 1   | Etanol                                                   | 0.5000                 | 50.00 kgmole/h          |                                          |  |
| 2   | Agua                                                     | 0.5000                 | 50.00 kgmole/h          |                                          |  |
| 3   |                                                          |                        |                         |                                          |  |
| 4   | F                                                        | 100.0                  |                         |                                          |  |
| 5   |                                                          |                        |                         |                                          |  |
| 8   |                                                          |                        |                         |                                          |  |
| 7   |                                                          |                        |                         |                                          |  |
| 6   |                                                          |                        |                         |                                          |  |
| 8   |                                                          |                        |                         | <b>_</b>                                 |  |
| ⊥   |                                                          |                        |                         | •                                        |  |
| -   | Connections Param                                        | eters Formulas Sp      | oreadsheet Calcul       | lation Order 👍 🗍                         |  |
|     | Delete                                                   | F <u>u</u> nction Help | Spreadsheet Onl         | ۲ 🔽 Ignored                              |  |

Especificaciones de las corrientes y equipos:

| Corriente                | Material |        |  |
|--------------------------|----------|--------|--|
| Nombre                   | Etanol   |        |  |
| Propiedad                | Valor    | Unidad |  |
| Temperatura              | 25       | [°C]   |  |
| Fracción molar de etanol | 1.000    | [adim] |  |
| Fracción molar de agua   | 0.000    | [adim] |  |

| Corriente                | Mat   | erial  |
|--------------------------|-------|--------|
| Nombre                   | Agua  |        |
| Propiedad                | Valor | Unidad |
| Temperatura              | 25    | [°C]   |
| Fracción molar de etanol | 0.000 | [adim] |
| Fracción molar de agua   | 1.000 | [adim] |

| Equipo              | Heater          |        |
|---------------------|-----------------|--------|
| Nombre              | E-100           |        |
| Propiedad           | Valor           | Unidad |
| Delta P             | 0               | [KPa]  |
|                     |                 |        |
| Corriente           | Mat             | erial  |
| Nombre              | Mezcla Caliente |        |
| Propiedad           | Valor           | Unidad |
| Fracción vaporizada | 0.000           | [adim] |
|                     |                 |        |
| Corriente           | Ene             | rgía   |
| Nombre              | Q-100           |        |
| Equipo              | Separador       |        |
| Nombre              | V-100           |        |
|                     |                 |        |
| Corriente           | Mat             | erial  |
| Nombre              | Vapor           |        |
|                     |                 |        |
| Corriente           | Mat             | erial  |
| Nombre              | Líquido         |        |

El PFD resultante quedará así:

| Etanol<br>Agua MI | Mezcla<br>X-100 | Mezcla ca   | aliente   | Vapor<br>V-100<br>Liquido |
|-------------------|-----------------|-------------|-----------|---------------------------|
|                   |                 | Mezc        | la calien | te                        |
|                   |                 | Temperature | 79.74     | С                         |
| Presión           | Composición     | Pressure    | 1.000     | atm                       |
|                   |                 | Molar Flow  | 100.0     | kgmole/h                  |
|                   |                 |             |           |                           |

HYSYS permite al usuario ver las propiedades y tablas para el PFD, operaciones unitarias y corrientes.

En éste caso, se muestra la tabla de propiedades de la corriente Mezcla caliente. La misma se obtiene haciendo clic con el botón derecho del mouse sobre la corriente y seleccionando *Show Table*.

Si se desea ver toda la información del PFD, hacer clic sobre el mismo, seleccionar Add *Workbook Table*, y luego el tipo de información deseada.

### Generación de los diagramas X-Y y X-Temp

Ir a "Tool"- "Databook" y en la pestaña "Variables" insertar las siguientes:

- i. Líquido-Temperature
- ii. Composición-C1
- iii. Composición-B1
- iv. Líquido-Comp mole fracc-Ethanol
- v. Vapor-Comp mole fracc-Ethanol

| \land DataBook                                                                                 |                                                                                                    |
|------------------------------------------------------------------------------------------------|----------------------------------------------------------------------------------------------------|
| A <u>v</u> ailable Data<br>Object<br>Liquido<br>Composición<br>Composición<br>Liquido<br>Vapor | Variable  Temperature C1: B1: Comp Mole Frac (Ethanol) Comp Mole Frac (Ethanol) Delete                                                                                                    |
|                                                                                                | 🚳 DataBook 📃 🗖 🗙                                                                                                    |
|                                                                                                | Available Case Studies       Curva X-Y         Curva X-Temp       Add         Delete       Uiguido         View       Object         View       Composición         Composición       B1:         Liquido       Comp Mole Frac (Ethanol)         Vapor       Comp Mole Frac (Ethanol)         Vapor       Comp Mole Frac (Ethanol)         Vapor       Vapor |
|                                                                                                | Variables Process Data Tables Strip Charts Data Recorder Case Studies                                                                                                    |

Ir a la pestaña "*Case Studies*" presionar "*Add*" para agregar uno con nombre "Curva X-Y". Un caso de estudio permite realizar varias corridas de una simulación variando los parámetros de entrada. Se deben establecer cuales serán las variables independientes y cuales las dependientes. Para ello tildar en *Ind*: Composición-B1 y en *Dep*: Liquido-Comp mole fracc-Ethanol y Vapor-Comp mole fracc-Ethanol

Agregar otro caso de estudio con el nombre: "Curva X-Temp" tildando en *Ind*: Composición-B1 y en *Dep*: Líquido-Temperature.

a) La curva de equilibrio liquido-vapor del Etanol en Agua se genera para la presión de operación: 1 atm, especificada en la Spreadsheet "Presión" (celda A2).
Para graficar la curva de composición liquido-vapor debe estar seleccionado el caso de estudio "*Curva X-Y*". Al presionar "*View*" completar los campos para el limite inferior: 0.00, el limite superior: 0.99 y el salto: 0.01. Luego presionar el botón "*Start*" y luego "*Results*".

| 📲 Case Studies Setup - Main                        |                             |                      |               |             |
|----------------------------------------------------|-----------------------------|----------------------|---------------|-------------|
| Case St <u>u</u> dies<br>Curva X-Y<br>Curva X-Temp | Curva X-Y                   | Number of States 100 |               |             |
| Curva An emp                                       | Variable                    | Low Bound            | High Bound    | Step Size   |
|                                                    | B1:                         | 0.0000               | 0.9900        | 1.000e-002  |
|                                                    |                             |                      |               |             |
|                                                    |                             |                      |               |             |
|                                                    |                             |                      |               |             |
|                                                    |                             |                      |               |             |
|                                                    |                             |                      |               |             |
|                                                    | Independent Variables Setup | Display Pr           | operties   Fa | iled States |
| A <u>d</u> d Delet                                 | te <u>R</u> esults          | _                    |               | Sugg        |

Una vez generada la curva sus atributos se pueden modificar haciendo clic con el botón secundario del mouse sobre la misma ("*Cases Studies -Main*") y del menú contextual seleccionar "*Graph Control*" donde se puede cambiar los nombres y escalas de los ejes, los colores de las figuras, estilo de líneas etc. Se puede además, ocultar los símbolos y dejar solo las líneas para que el cruce de las curvas sea más visible.

Copiar la figura en el informe. Repetir lo mismo cambiando el paquete por WILSON, liquido ideal (solución regular o modelo ANTOINE) y compare resultados.

¿Qué se puede conclusir? ¿Hay diferencias en los resultados obtenidos con los diferentes modelos de estimación de propiedades fisicoquímicas? ¿Cuál refleja mejor la realidad según su criterio?

b) Generación de la curva de temperatura - composición

Siguiendo los pasos análogos a los realizados en el ítem anterior, pero esta vez en "*Cases Studies Setup-Main*" debe estar seleccionado el caso de estudio "*Curva X-Temp*", fijar los mismos limites que en apartado a). Presionar "*Start*" y el grafico se visualizará en la ventana correspondiente. Emplear el paquete WILSON.

¿Qué se puede concluir? ¿Hay diferencias en los resultados obtenidos con los diferentes modelos de estimación de propiedades fisicoquímicas?¿Las bajas presiones mejoran o empeoran la obtención de alcohol puro?

#### 3. Problemas extra aúlicos propuestos

### Problema 1

Obtener la curva de equilibrio liquido-vapor para la mezcla Acetona – Cloroformo y analizar los resultados utilizando diferentes modelos de estimación de propiedades fisicoquímicas.

### Problema 2

Analizar el comportamiento del sistema azeotrópico heterogéneo conformado por la mezcla ternaria Agua – Benceno – Etanol, de gran importancia práctica en operaciones de separación. Estimar el número de fases y composición de la mezcla a 1 atm de presión y a  $T_1 = 25$  °C y  $T_2 = 63.7$  °C. Adoptar como composición de la alimentación  $x_W = 0.5$ ,  $x_E = 0.2$ ,  $x_{Bz} = 0.3$ .

Seleccionar el modelo de estimación de propiedades fisicoquímicas que mejor refleje la realidad según su criterio.